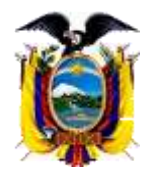

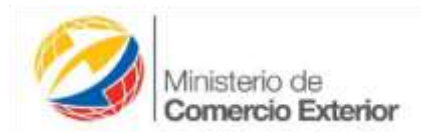

# INSTRUCTIVO PARA CERTIFICACIÓN DE ORIGEN NO PREFERENCIAL

# PARA LA ENTIDAD HABILITADA

En virtud de la aplicación de la Resolución No. 013-2015 emitida por el Comité de Comercio Exterior-COMEX, mediante la cual manifiesta que los exportadores de productos definidos conforme el anexo de la resolución en mención, podrán obtener el incentivo a la exportación conforme el procedimiento simplificado de devolución condicionada.

Con los antecedentes expuestos procedemos a elaborar el siguiente instructivo a aplicar para la emisión, verificación y aprobación del certificado de origen no preferencial para los productos de exportación que se acogen a este régimen especial conforme el Acuerdo Ministerial 010.

En los casos que la exportación se realiza a un país con acuerdo o esquema comercial vigente con el Ecuador, el certificado ya obtenido en la VUE es válido como requisito para la declaración simplificada de devolución por incentivo a la exportación.

Si la exportación se realiza a un país que no concede preferencias arancelarias al no contar con un acuerdo o esquema comercial con el Ecuador, considerar los siguientes puntos;

> 1.- El exportador deberá elaborar una declaración juramentada en el régimen de origen CAN, tomando en cuenta que al realizar la DJO no se debe considerar acumulación de materiales originarios de los demás países de la CAN, es decir todo material importado es considerado no originario del Ecuador y debe ser registrado en la Sección 4 de la DJO, adicionalmente no se consideraran las mercancías que deban cumplir con los requisitos específicos de origen.

Los criterios de origen a aplicar serán los señalados en el CAP. II Art. 2 literales del a) al f) de la Decisión 416 de la CAN. Caso no tenga una DJO con éstas consideraciones, elaborar una nueva sólo para éste uso.

- 4 2.- A través del Sistema de Gestión de Certificación de Origen-SIGCO, el funcionario recibirá la solicitud de aprobación y emisión del certificado no preferencial, el cual estará asociado a una DJO.
- 4 3.- El funcionario de la Entidad Habilitada deberá revisar y analizar obligatoriamente la información suministrada por el exportador en la DJO, para corroborar que esta cumple con los requisitos expedidos para acogerse a este beneficio de devolución condicionada.
- 4.- Una vez revisada la DJO, se realizara el procedimiento de revisión, aprobación y emisión del Certificado de Origen No Preferencial solicitado por el exportador.

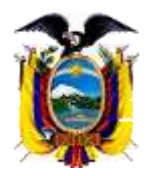

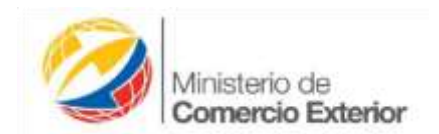

5.- En casos de existir duda por parte del funcionario en la información consignada en la DJO, este deberá solicitar al exportador, se suministre toda la información relacionada a la brevedad posible, con el fin de aclarar la duda o de ser el caso realizar la inspección de la planta de producción de la empresa y dar trámite a la solicitud de certificado de origen no preferencial presentada.

En los casos que demanden la emisión de certificados de origen no preferencial exportadores nuevos, el funcionario estará obligado a realizar la inspección a la empresa.

6.- Los certificados de origen no preferenciales, se deben solicitar solo a las Entidades Habilitadas Públicas y Privadas que encuentran ubicadas en las ciudades de Quito, Guayaquil, Cuenca, Ambato y Manta.

## PROCEDIMIENTO FUNCIONAL- ENTIDAD HABILITADA

1.- La Entidad Habilitada ingresa con su usuario y contraseña y visualiza los certificados asignados bajo este acuerdo como se despliega en la pantalla.

| runcionano.                                                                                 | Búsq | ue     | da de cert      | tificados VUEntra Los cont   | lizados de lide Interévée entan en os | lor meta | 84   | 10   | mhia C | lave   95 cuenta   5 |
|---------------------------------------------------------------------------------------------|------|--------|-----------------|------------------------------|---------------------------------------|----------|------|------|--------|----------------------|
| REE GUAYACIM                                                                                |      |        |                 |                              |                                       |          |      |      | -      |                      |
| Asignaciones CO's                                                                           | SQP  |        | GSYP ATPI       | DEA TERCEROS PAISES          | CARTAGENA ALADI MER                   | COSUR    | 1    | CE65 |        |                      |
| Adm DJO                                                                                     | 1    |        | adar.           |                              |                                       |          |      |      |        |                      |
| Firma Electronica CO's                                                                      | Ler  | CHINE. | quus            |                              | and the second second                 | - 11 J.  |      |      |        |                      |
|                                                                                             | 90.0 |        | IT. () MUTTHELA |                              |                                       | 1. 100   | 4.0  |      |        |                      |
| CONSULTAS                                                                                   |      |        | Fecha           | Certificado                  | Estado                                |          |      |      |        | Saldo                |
| Todos tos Cerdinicados                                                                      | 1    |        |                 |                              |                                       | -        | -    | -    | -      |                      |
| UJU 8                                                                                       | 1    | +      | 2015-05-19      | 16927061201500000173P        | Registrado                            |          | 1957 | 3    |        | \$ 100,00            |
| spogerados                                                                                  | -2   | +      | 2014-07-08      | 16927061201400000357P        | Aprobado Pago Confirmado              | х        | 69   | N.   | 1      | \$ 100;00 aa         |
| pardeo Experiment                                                                           | 3    | +      | 2014-07-08      | 16927061201400000356P        | Aprobado Pego Confimado               | x        | 199  | 1    | ×      | \$ 100,00 aprobe     |
| ONSOLTAS                                                                                    | - 4  | +      | 2014-07-08      | 16927061201400000353P        | Rechazado                             |          | 100  |      |        | \$ 100,00 -          |
| Asignados certificados                                                                      | - 5  | +      | 2014-07-08      | 169270 16927061201400000353P | Rechazedo                             | 1.24     | Jes. | 1    |        | \$ 100,00            |
| tado peridiente para<br>rificar y aprobar                                                   | 6    | +      | 2014-07-05      | 16927061201400000351F        | Aprobado Pago Confimado               | х        | 13   | 1    | 10     | \$ 100,00            |
|                                                                                             | 2    | +      | 2014-05-22      | 169270612014000002599        | Rechazado                             |          |      | 3    |        | \$ 100,00 -          |
| Rechazados<br>rificados,que dabes ser                                                       | 8    | +      | 2014-05-22      | 16927951201400000257P        | Aprobado Pago Confirmado              | ×        | 12   | 1    | H      | \$ 100,00 ok         |
| visados por el exportador                                                                   | . 0  | +      | 2014-05-15      | 019050552014000000279        | Aprobado Page Confirmado              | X        | 19   | 3    | H      | \$ 0,00 tele         |
| <ol> <li>Aprobados</li> <li>Otoados, que han sido</li> <li>Otoados, que han sido</li> </ol> |      |        |                 |                              |                                       |          |      | _    |        |                      |

2.- Una vez identificado el certificado de origen no preferencial asignado, dará click en el signo "+" para que se despliegue la DJO que acompaña al certificado.

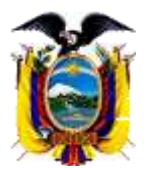

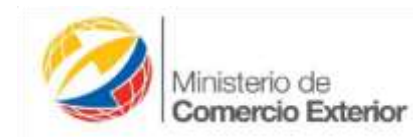

Búsqueda de certificados VUE(Nota: Los certificados de lote impresos estan en color morado)

| ertifi | cade  | 05    |        |                      |    |          |                                                                                  |      |       |         |     |
|--------|-------|-------|--------|----------------------|----|----------|----------------------------------------------------------------------------------|------|-------|---------|-----|
| Buse   | car d | \$ Re | fresca | ar                   |    |          | ra <a 1<="" página="" th=""><th>de 1</th><th>&gt; 101</th><th></th><th></th></a> | de 1 | > 101 |         |     |
|        |       | Fec   | ha     | Certificado          |    |          | Estado                                                                           |      |       | Saldo   |     |
|        |       |       |        |                      |    |          | Ý                                                                                |      |       |         |     |
| 1 -    | 20    | 15-0  | 5-19   | 16927061201500000173 | 3P |          | Registrado                                                                       | PDF  | ll v  | \$ 100, | 00  |
|        |       |       | PDF    | DJO                  | Su | bpartida | Nombre Comerc                                                                    | ial  | Peso  | Uni     | FOB |
|        |       |       |        |                      |    |          |                                                                                  |      |       |         |     |

3.- Una vez desplegada esta opción, el funcionario deberá copiar el número de la DJO que encuentra asociada al Certificado de Origen, para revisarla y continuar con el procedimiento de emisión del Certificado de Origen No Preferencial.

| Cert | tifica | ados |          |                      |                |                    |             |         |               |
|------|--------|------|----------|----------------------|----------------|--------------------|-------------|---------|---------------|
| "рВ  | usca   | r ¢R | efresca  | ar                   |                | ra ka Página 1     | de 26 ▶> ▶1 |         |               |
|      |        | Fe   | cha      | Certificado          |                | Estado             |             | Sald    | lo            |
|      |        |      |          |                      |                | Ý                  | ]           |         |               |
| 1    | -      | 2015 | -06-18   | 16004463201500000175 | 5P Aproba      | ido Pago Confimado | X PDF       | 5 😫 🕹   | 0,00          |
|      |        |      | PDF      | DIO                  | Subpartida     | Nombre Co          | omercial    | Peso    | Unida         |
|      |        | 1    | PDF      | 1600446320150000003P | 0603110000     | ROSAS    ROSAS     | FRESCAS     | 3000.00 | KGN           |
|      |        | οv   | isualiza | ar 🔅 Refrescar       | 16004463201500 | 000003P 1 de 1 ->> |             | Мо      | strando 1 - : |

4.- Identificada la DJO asociada al Certificado de Origen, nos dirigimos a la sección "**Adm DJO** ", seleccionamos la pestaña "**Buscar**" y pegamos el número de la DJO para que se muestre en pantalla y poderla revisar.

| FUNCIONARIO<br>ENTECCH                     | Búsqueda                  | de D          | JO                     |                                                                                                    |          |               |                     |
|--------------------------------------------|---------------------------|---------------|------------------------|----------------------------------------------------------------------------------------------------|----------|---------------|---------------------|
| RECHNAQUELAS                               | Declaración J             | urame         | ntada de Origen        |                                                                                                    |          |               |                     |
| Adm D.O                                    | -D Visuelizer             | D Busci       | Refrescar              |                                                                                                    |          |               |                     |
| Firms Electronica CO's                     |                           | POF           | Tif. 030               | Fecha Ingrast                                                                                                  | . Estado | Ruc           | Nom. Comercial      |
|                                            | 1 + 1                     |               | 16912144201500000460P  | 2015-08-19                                                                                                    | ACTIVO   | 0991478507001 | EDOOES TROPICAL BRE |
| CONSULTAS                                  | 241                       | Inte          | 160057/12015000002008  | 1015-05-19                                                                                                    | ACTINO   | 0890051154001 | PALMITOS            |
| Todos los Certificados                     | Bûsqueda                  |               |                        |                                                                                                    | ×        | 1792261031001 | ROSA                |
| DJ0's                                      | AND v +                   | 1 - E         |                        |                                                                                                    |          | 1790638092001 | MODULO DOBLE 1175   |
| Saldes Exportation                         | Id. DJO                   | ~             | igual y 16004          | 46320150000000                                                                                                 | IP -     | 1790007871001 | TELA BLANCA 100 GR. |
| Consulta DJD                               |                           |               |                        |                                                                                                    |          | 0991478507001 | FRESH DASHEEN BLANC |
| Revisadas                                  | * Limpiar                 |               |                        | B                                                                                                    | ncer A   | 1390040519001 | FROZEN PACIFIC HAKE |
|                                            |                           |               |                        | The second second second second second second second second second second second second second second second s |          | 1290038092001 | ESTRUCTURA 1690-600 |
| FUNCIONARIO<br>ENT: CCH<br>REG: HUAQUILLAS | Búsqueda<br>Declaración J | de D<br>urame | JO<br>intada de Origen |                                                                                                    |          |               |                     |
| Asignadories GUIS                          | n Visualizar              | d Busca       | ar & Refrescar         |                                                                                                    |          |               |                     |
| Adm. DJO                                   | -                         | PDF           | Id. 030                | Fecha Ingreso                                                                                                  | Estado   | Ruc           | Nom. Comercial      |
| Filling Electronica COS                    | 1 + 🥖                     | 107           | 16004463201500000003P  | 2015-01-07                                                                                                    | ACTIVO   | 0791762871001 | ROSAS               |
| CONSULTAS<br>Todos los Certificados        |                           |               |                        |                                                                                                    |          |               |                     |

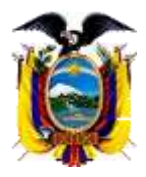

PDF

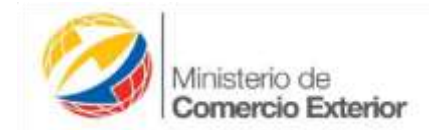

5.- Desplegada la información de la DJO en pantalla seleccionamos la casilla

para que nos muestra la Declaración con todos sus ítems.

| 1       | DJO_1600446320150000003                                                                                          | 3P.pdf - Adobe Reader 🛛 🗕 🛛 🗡                                                                            |  |  |  |  |
|---------|----------------------------------------------------------------------------------------------------|----------------------------------------------------------------------------------------------------|--|--|--|--|
| Archive | o Edición Ver Ventana Ayuda                                                                                      | ×                                                                                                    |  |  |  |  |
| J.      | 1 / 3 60% ▼ I F                                                                                                  | lerramientas Firmar Comentario                                                                           |  |  |  |  |
|         |                                                                                                    | ^                                                                                                    |  |  |  |  |
|         | DECLARACIÓN JURAM                                                                                                | ENTADA DE ORIGEN N° Documento<br>16004463201500000003P                                                   |  |  |  |  |
|         | 1. IDENTIFICACIÓN DE LA EMPRESA                                                                                  |                                                                                                    |  |  |  |  |
|         | 1.1 RUC 01                                                                                                    | 791762871001                                                                                             |  |  |  |  |
|         | 1.2 Razón Social/Nombre del Contacto ID                                                                          | MPEXSUREÑA CIA LTDA                                                                                      |  |  |  |  |
|         | 1.3 Dirección de la planta de producción G<br>N<br>M                                                             | ALAPAGOS FLORES GALAFLOR S.A. PANAMERICANA<br>IORTE KILOMETRO 24 VIA A OTAVALO - CANTON PEDRO<br>IONCAYO |  |  |  |  |
|         | 1.4 Correo electrónico de notificación P.                                                                        | AULO.E.CAMPOVERDE.U@HOTMAIL.COM                                                                          |  |  |  |  |
|         | 1.5 Subpartida arancelaria 0                                                                                     | 603110000   0603110000                                                                                   |  |  |  |  |
|         | 2. PRODUCTO (Tramitar un formulario por cada producto)<br>2.1 Nombre Comercial R                                 | OSAS                                                                                                    |  |  |  |  |
|         | 2.2 Nombre Técnico R                                                                                             | ROSAS S.P                                                                                                |  |  |  |  |
|         | 2.3 Unidad de medida K                                                                                           | KG                                                                                                    |  |  |  |  |
|         | 3. UTILIZACIÓN INSTRUMENTOS DE COMPETITIVIDAD AD<br>NINGUNA<br>4. (*) MATERIALES EXTRANJEROS IMPORTADOS DIRECTAJ | UANERA                                                                                                   |  |  |  |  |
|         | N* Descripción (Nombre Técnico) Subpartida (10 F                                                                 | Pats Origen Unid Cantidad Valor CIF Valor                                                                |  |  |  |  |
|         | Digitos)                                                                                                    | Med Planta                                                                                               |  |  |  |  |
|         |                                                                                                    | Por Unidad Comercial del<br>producto (cazilla 2.3)                                                       |  |  |  |  |
|         | 4.11 Valor Total por Unidad de Producto (USDS)                                                                   | 0.0000 0.0000                                                                                            |  |  |  |  |
|         | 5. (*) MATERIALES NACIONALES                                                                                     |                                                                                                    |  |  |  |  |
|         | N" Descripción (Nombre Técnico) Sub                                                                              | partida (10 Unid Cantidad Valor Planta                                                                   |  |  |  |  |
|         |                                                                                                    | Por Unidad Comercial del<br>producto (casilla 2.3)                                                       |  |  |  |  |
|         | 5.11 Valor Total por Unidad de Producto (USDS)                                                                   | 0.0000                                                                                                   |  |  |  |  |
|         |                                                                                                    |                                                                                                    |  |  |  |  |

Analizada la información y en los casos que se constate que esta se encuentra

correctamente elaborada, se procede a dar click en el *seguidamente marcar la opción "REVISADA"* como se muestra en pantalla y escoger la pestaña "GUARDAR REVISIÓN".

|                | Informacion de DJO a modificar estado |
|----------------|---------------------------------------|
| CAMBIAR ESTADO | DJO №: 1600446320150000003P           |
|                | RUC: 0791762871001                    |
|                | Estado Anterior: ACTIVO               |
|                | Nuevo Estado: 🗸 🗸                     |
|                | Motivo de Suspensión:                 |
|                | <b>v</b>                              |
| Revisada 🗹     |                                       |
| Observa        | aciones:                              |
|                |                                       |
| Cambiar Estado | Guardar Revision                      |

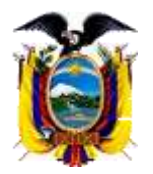

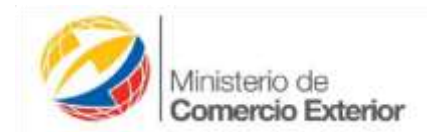

En los casos que la Declaración se encuentre simplificada y que en su criterio de origen detalle cambios de clasificación arancelaria o salto de partida, procesos de trasformación, ensamble o Valor de Contenido Regional, y que en los casilleros 4 y 5 no se encuentren detallado los insumos utilizados en el proceso productivo, esta DJO se debe suspender y detallar el motivo de suspensión como se muestra a continuación.

Una vez analizadas las DJO'S de los criterios antes mencionados y en los casos que no se cuenten con dicha información, se procederá a presionar el "LÁPIZ" y se desplegará una pantalla que indica "CAMBIAR ESTADO", aquí se procederá a seleccionar la opción "NUEVO ESTADO" y se cambiará por el estado de "SUSPENDIDO", adicionalmente se detallará el "MOTIVO DE LA SUSPENSIÓN", posteriormente se marcará con un check la opción "REVISADA", como se detalla a continuación y como paso final se pulsará la opción "CAMBIAR ESTADO".

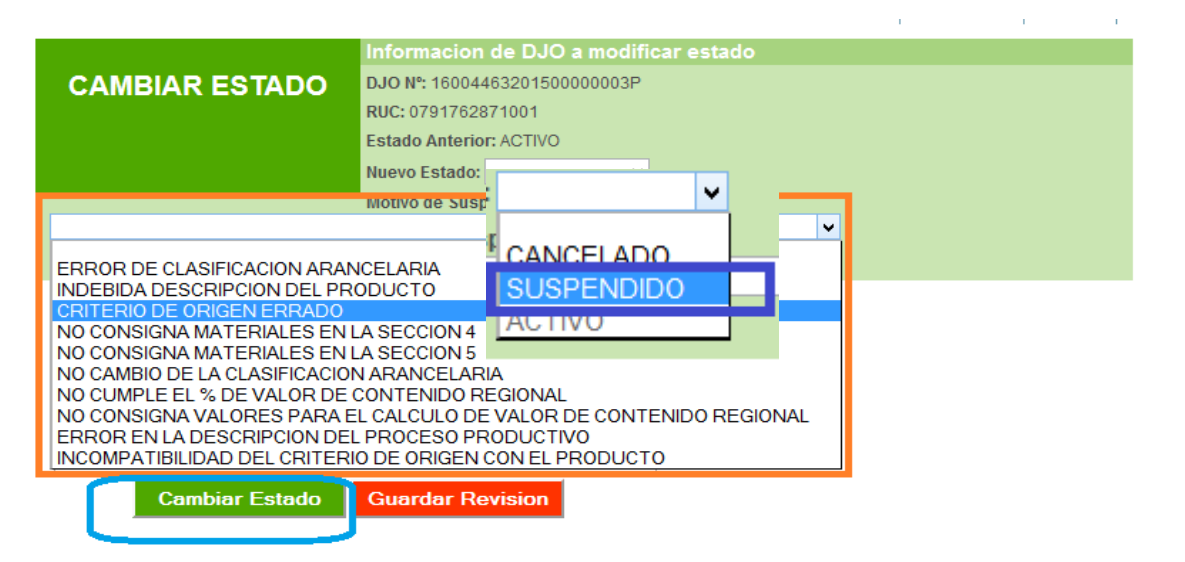

El motivo de suspensión de la DJO se aumentó con la finalidad de categorizar la forma habitual de suspender y/o cancelar DJO y poder obtener estadísticas que nos ayuden en la toma de decisiones.

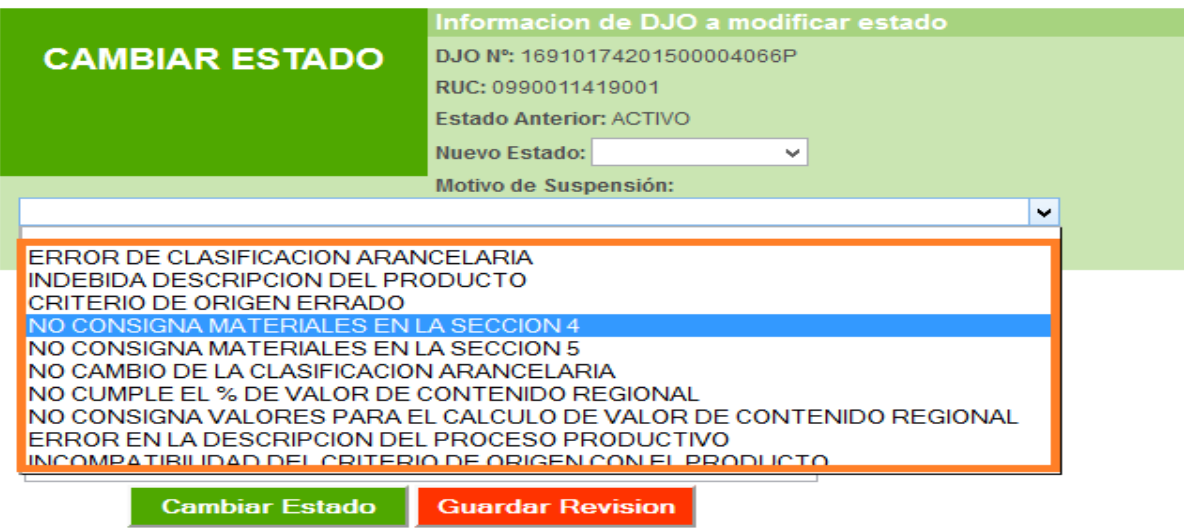

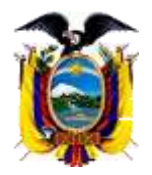

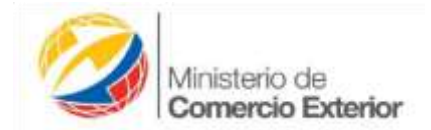

Es importante recalcar que cuando se requiera suspender y/o cancelar DJO es obligatorio el ingreso de un motivo, caso contrario no podrá continuar con el proceso.

31/sigcov3/vuemfun/cambio\_estado\_djo.php?cod\_djo=09908859201500000501P&ruc\_djo=1791312937001&estado\_ant=ACTIVO&fecha\_djo=2

| NGCOrtgan V3.0         |                   | Mensaje de la página 190.214.54.2  | 231:             | ×  |                                    |
|------------------------|-------------------|------------------------------------|------------------|----|------------------------------------|
| FUNCIONALIND           | _                 | Seleccione un motivo de suspensión |                  | fo | Carolino Cleve   10 inserts   Sabr |
| REG: GUAYAGUN.         | CAMBIAR F         |                                    | Aceptar          |    |                                    |
| Asignaciones CO's      |                   |                                    | ( construction ) | -  |                                    |
| Adm. DJO               |                   | Estado America Activity            |                  |    |                                    |
| Firma Electronica CO's |                   | Nuevo Estado: CANCE                | LADO V           |    |                                    |
|                        |                   | Motivo de Suspension:              |                  |    |                                    |
| CONSULTAS              |                   |                                    |                  |    | •                                  |
| Todos los Certificados | Revisada          |                                    |                  |    |                                    |
| DJO1                   | The second second |                                    |                  |    |                                    |
| Appdatados             |                   |                                    |                  |    |                                    |

↓ Los motivos de Suspensión o Cancelación de DJO, son los siguientes:

|      | Motivo de Suspensión o Cancelación de DJO                           |
|------|---------------------------------------------------------------------|
| Cód. | Descripción                                                         |
| 1    | Error en la clasificación arancelaria                               |
| 2    | Indebida descripción del producto.                                  |
| 3    | Criterio de origen errado.                                          |
| 4    | No Consigna materiales en la sección 4.                             |
| 5    | No Consigna materiales en la sección 5.                             |
| 6    | No cambio de la clasificación arancelaria.                          |
| 7    | No cumple con el porcentaje de valor de contenido regional.         |
| 8    | No consigna valores para el cálculo de valor de contenido regional. |
| 9    | Error en la descripción del proceso productivo.                     |
| 10   | Incompatibilidad del criterio de origen con el producto.            |

En los casos que se requiera utilizar la opción "CANCELAR" se procederá a presionar la opción "NUEVO ESTADO" poner "CANCELADO" y detallar un motivo de Suspensión, posteriormente se dará click en "CAMBIAR ESTADO".

|                                  | Informacion de DJO a modificar estado  |
|----------------------------------|----------------------------------------|
| CAMBIAR ESTADO                   | DJO Nº 09908859201500000501P           |
| CAMBIAN LOTADO                   | RUC: 1791312937001                     |
|                                  | Estado Anterior: ACTIVO                |
|                                  | Nuevo Estado: CANCELADO .              |
|                                  | Motivo de Saspensión:                  |
|                                  | s ees a san a faar oo saar ah a saar 👘 |
| Revisada                         |                                        |
|                                  |                                        |
| Observacion                      | es:                                    |
|                                  |                                        |
|                                  |                                        |
|                                  |                                        |
|                                  |                                        |
| Cambiar Estado                   | uardar Revision                        |
|                                  |                                        |
|                                  |                                        |
| INSTRUCCIONES                    |                                        |
| CANCELADO D3Ds que NO cumplier   | an con todo el proceso.                |
| SUSPENCION, DJOs invalidadas por | alguna imegularidad.                   |

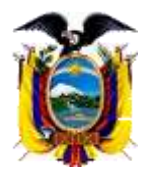

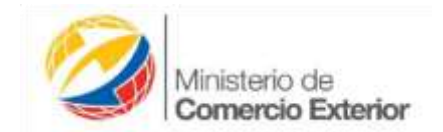

Si se requiere marcar como revisada una DJO no se debe ingresar motivos de anulación ni estado. El Sistema mostrará la siguiente validación o mensaje hasta que el usuario realice la corrección y de esta manera continuar con el proceso.

| iGCOrigen V3,0                                                                                  |                 | Mensaje de la página 190.214.54.231: ×                                         |                                   |
|-------------------------------------------------------------------------------------------------|-----------------|--------------------------------------------------------------------------------|-----------------------------------|
| ADDOLONARIO<br>LNT-CCG<br>HLS-CJAVAOUE<br>Asignaciones COs<br>Adm. DJO<br>Ferre Electronica COs | CAMBIAR         | Debe maccarla como revisada, sin estados y motivos de<br>suspensión<br>Aceptar | Cantilió Clave   Hi cuyuta   Sale |
| TALLS CONTRACTOR                                                                                |                 | Nuovo Estado: CANCELADO •<br>Motivo de Suspensión:                             |                                   |
| CONSULTAS                                                                                       |                 |                                                                                | *                                 |
| Todox los Certificados                                                                          | Revisoda        |                                                                                |                                   |
| DJO's                                                                                           | a second second |                                                                                |                                   |
| Apoderados                                                                                      |                 |                                                                                |                                   |
| Saldos Exportador                                                                               |                 | Observaciones:                                                                 |                                   |
| ONSULTAS                                                                                        |                 |                                                                                |                                   |
| 0) Asignados<br>efficatos, estado<br>esdente para verticar y<br>nobar                           | Cambia          | r Estado Guardar Revision                                                      |                                   |

El cambio de estado de la DJO a Suspendida o Cancelada, automáticamente registra a la DJO como revisada.

6.- Una vez revisada la DJO, se continuará con el procedimiento de la revisión, aprobación y emisión del certificado de origen no preferencial, identificando que el país importador al cual se está enviando el certificado no es Colombia, Perú ni Bolivia y en la cabecera del certificado trae otra leyenda.

|                                                                                                    | 1                       | 1                |
|----------------------------------------------------------------------------------------------------|-------------------------|------------------|
| lificar certificado                                                                                                    |                         |                  |
| timado funcionario, luego de revisar la información del certificado, deberá confimar su aprobación<br>ormación que deba ser modificada por el exportador | o rechazarlo si exister | PDF<br>Descargar |
| NEXOS DEL DOCUMENTO                                                                                                    |                         |                  |
|                                                                                                    |                         |                  |
| Observaciones<br>Observaciones del certificado Máximo 250 caracteres                                                                                     |                         |                  |
| Certificado Posterior                                                                                                    |                         |                  |
|                                                                                                    |                         |                  |
| Nombre del Representante Legal que aparecerá al reverso del certificado CAN / ALADI:                                                                     |                         |                  |
| Aprobar Re                                                                                                    | chazar                  |                  |
|                                                                                                    |                         | <u> </u>         |
|                                                                                                    |                         |                  |
|                                                                                                    |                         |                  |

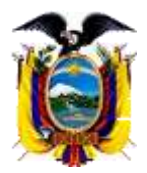

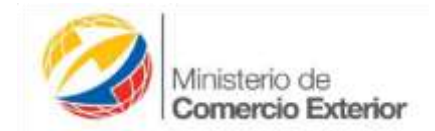

6.- Una vez aprobado el certificado este se imprimirá de la siguiente manera.

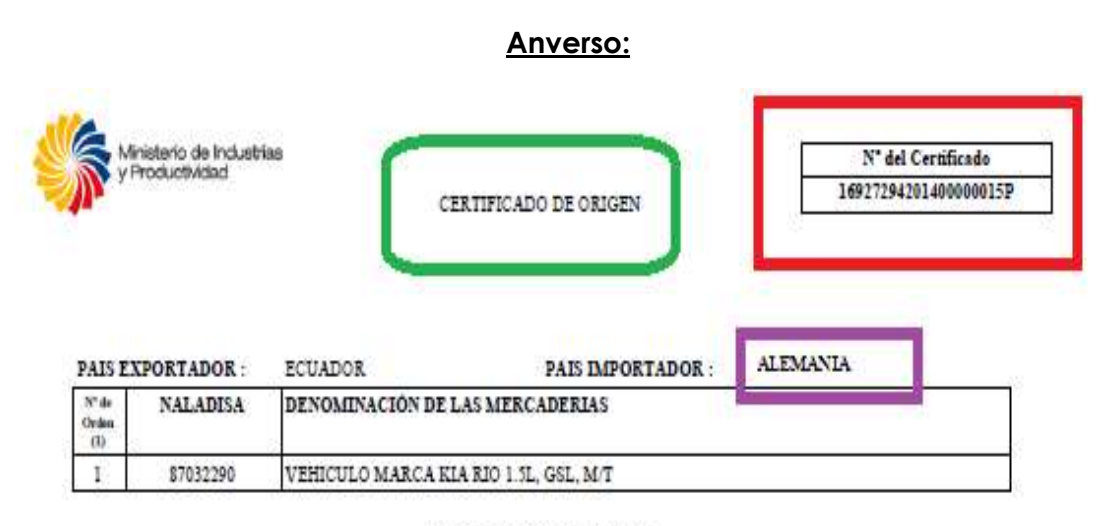

#### DECLARACION DE ORIGEN

DECLARAMOS que las mercaderias indicadas en el presente formulario, correspondientes a la Factura Comercial No [002-003-000001920] cumplen con lo establecido en las normas de origen del Acuerdo (2) de conformidad con el siguiente desgloce:

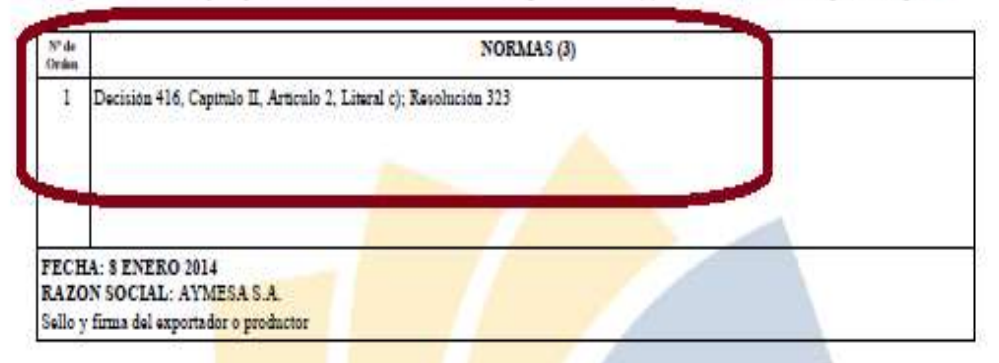

OBSERVACIONES: 60 UNIDADES / SUBPARTIDA COLOMBIA: 87.03.22.90.90 OK

#### CERTIFICACION DE ORIGEN

Certifico la veracidad de la presente declaración, que tello y firmo en la ciudad de QUITO a los 9 dia/s del mes de Enero del 2014

Nombre, sello y firma de la Entidad Certificadora

NOTAS: (1) Esta columa indica el order en que se individualmen las mendadoras comprendidas en el presente continuado. En caso de ser insuficiente, se continuará la individualización de las mercadorias en ejemplares suplementarios de este certificado, namendos carre

(2) Especificar es se trata de un Actantelo de Alcance Regional Parrial, indicando número de registes.
(3) En esta columna se indetificará la norma de origen con que cample cada mendadenta individualizada por su número de orden

- El fermulario no podrá presentar respedienes, techadurae o eremiendae

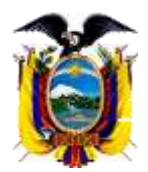

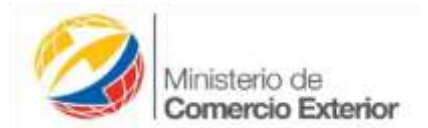

## <u>REVERSO</u>

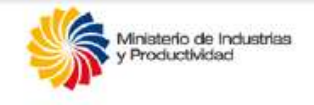

### TEXTO JURAMENTADO PARA CERTIFICADO ORIGEN

Yo, , representante de la empresa AYMESA S.A. en mi calidad de **EXPORTADOR**, declaro bajo juramento que las mercaderías que constan en la factura comercial Nº [002-003-000001920] Dichas mercancías han sido producidas en AYMESA S.A. , ubicada en AV. MALDONADO 8519 Y AMRU ÑAN.

Los datos e informaciones constantes en el presente formulario del certificado de origen son verdaderos y de comprobarse lo contrario, me someto a las sanciones previstas en el Art. 340 del Código Penal.

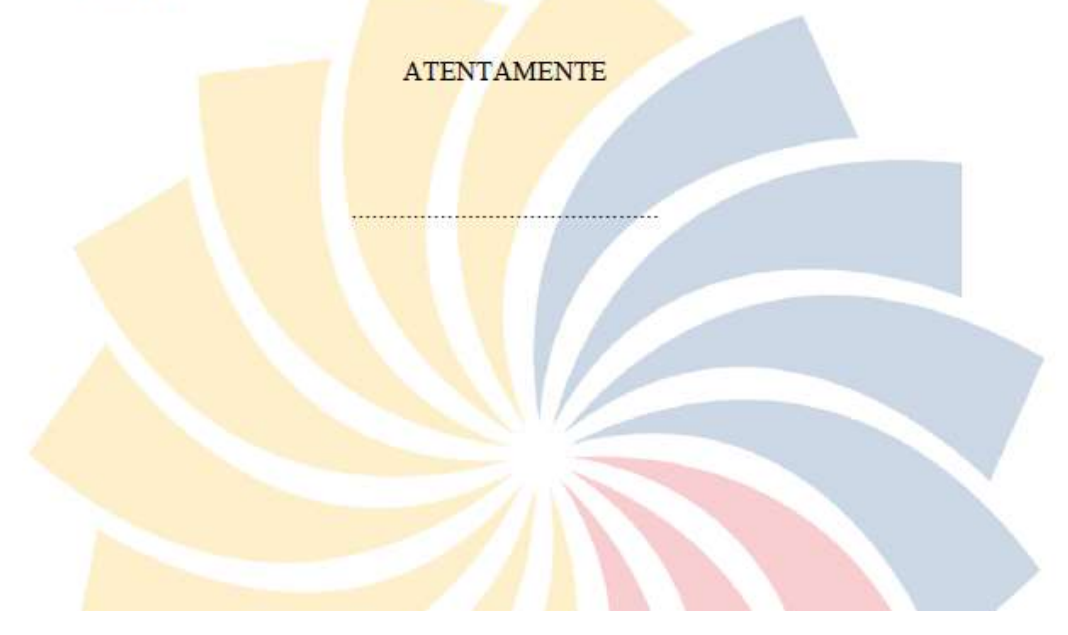